# **Authentication Options**

# **Authentication**

| Sconnect ProVision™                    |
|----------------------------------------|
| Jser Name<br>Password<br>Local ♥ Login |
|                                        |

By default, credentials are managed via the local authentication mechanism provided by 6connect.

Depending on the authentication method chosen by your organization, there may be a separate authentication to login or logout of the application via the drop down menu.

Four non-local authentication types are available: Radius, LDAP, SAML, and DUO Mobile. Settings for these authentication types may be entered from the "Authentication" sub-tab at the top of the Admin Settings page.

- Authentication Settings

  - General Settings
     Remote Authentication Tester
  - Authentication Options
- Login
- Additional Information

# **Authentication Settings**

|                                                                                                    | nning – Log Approvals – Constraint       | ts Exit Admin Search                                                                   | h Q          |
|----------------------------------------------------------------------------------------------------|------------------------------------------|----------------------------------------------------------------------------------------|--------------|
| Admin Settings Application Authentication DNS D                                                                                                    | ICP Peering Templates                    | Scanning & Discovery Man                                                               | aged Servers |
|                                                                                                    |                                          |                                                                                        |              |
| Seneral Settings                                                                                                    | Remote Authentication                    | on Tester                                                                              |              |
| This value controls how long a session can stay idle before being forced to log in again.           Maximum Session Idle:         30         (million)                                                                                                    | Utes) Be sure to hit the 'Update' butt   | the above settings are functioning.<br>ton so your edits are reflected in the database |              |
| Disable Session Timeout:                                                                                                    | Login Method                             | d: Radius                                                                              |              |
| Save Cha                                                                                                    | ges                                      | e:                                                                                     |              |
|                                                                                                    | Password                                 | d:                                                                                     |              |
|                                                                                                    |                                          |                                                                                        |              |
| Authentication Options<br>Radius Radius Enable:                                                                                                    | ON )                                     |                                                                                        |              |
| Radius Radius Enable:                                                                                                    | ON .                                     |                                                                                        |              |
| Authentication Options       Radius     Radius Enable:       LDAP     Radius Server Address:       SAML Service     Radius Authentication                                                                                                    | ON .                                     |                                                                                        |              |
| Authentication Options       Radius     Radius Enable:       LDAP     Radius Server Address:       SAML Service     Radius Authentication       DUO Mobile     Port:                                                                                                    |                                          |                                                                                        |              |
| Authentication Options       Radius     Radius Enable:       LDAP     Radius Server Address:       SAML Service     Radius Authentication       DUO Mobile     Port:       Radius Accounting Port:                                                                                                    |                                          |                                                                                        |              |
| Authentication Options       Radius     Radius Enable:       LDAP     Radius Server Address:       SAML Service     Radius Authentication       DUO Mobile     Port:       Radius Accounting Port:     Radius Accounting Port:       Radius Key:     Radius Key:                                                                                                    |                                          |                                                                                        |              |
| Authentication Options          Radius       Radius Enable:         LDAP       Radius Server Address:         SAML Service       Radius Authentication         DUO Mobile       Port:         Radius Accounting Port:       Radius Accounting Port:         Radius Accounting Port:       Radius Accounting Port:         Radius Key:       Radius Retries:                                                                                                    |                                          |                                                                                        |              |
| Authentication Options          Radius       Radius Enable:         LDAP       Radius Server Address:         SAML Service       Radius Authentication         DUO Mobile       Port:         Radius Accounting Port:       Radius Accounting Port:         Radius Retries:       Radius Retries:         Radius Timeout:       Radius Timeout:                                                                                                    |                                          |                                                                                        |              |
| Authentication Options          Radius       Radius Enable:         LDAP       Radius Server Address:         SAML Service       Radius Authentication         DUO Mobile       Port:         Radius Accounting Port:       Radius Accounting Port:         Radius Accounting Port:       Radius Retries:         Radius Retries:       Radius Retries:         Radius Timeout:       The Radius key is the Radius Server to the Radius Server to the Radius Se | ON                                       |                                                                                        |              |
| Radius       Radius Enable:         LDAP       Radius Server Address:         SAML Service       Radius Authentication         DUO Mobile       Port:         Radius Accounting Port:       Radius Accounting Port:         Radius Retries:       Radius Retries:         Radius Retries:       Radius Timeout:         The Radius key is the Radius Server is Radius servers must be configured with                                                                                                    | ON ON ON ON ON ON ON ON ON ON ON ON ON O |                                                                                        |              |

Authentication settings are accessed by clicking the "Authentication" sub-tab at the top of the Admin Settings page.

In this area, you may set the max session idle time, as well as setup additional authentication options. Four non-local authentication types are available: Radius, LDAP, SAML, and DUO Mobile.

For general authentication settings and options, see the settings below.

#### **General Settings**

| General Settings                          |                               | ~                    |
|-------------------------------------------|-------------------------------|----------------------|
| This value controls how long a session ca | an stay idle before being for | ced to log in again. |
| Maximum Session Idle:                     | 30                            | (minutes)            |
| Disable Session Timeout:                  | OFF                           |                      |
|                                           |                               | Save Changes         |

Maximum Session Idle: This setting (minutes) controls how long a session can stay idle before being forced to log in again.

Disable Session Timeout: This setting disables the session timeout so that a user will not be logged out no matter how long the session is idle.

#### **Remote Authentication Tester**

| Remote Authentication                                           | Tester                                                                                   | ~    |
|-----------------------------------------------------------------|------------------------------------------------------------------------------------------|------|
| This diagnostic tests whether<br>Be sure to hit the 'Update' bu | the above settings are functioning.<br>tton so your edits are reflected in the database. |      |
| Login Method:                                                   | Radius                                                                                   | ~    |
| Username:                                                       |                                                                                          |      |
| Password:                                                       |                                                                                          |      |
|                                                                 | Test L                                                                                   | ogin |

The Remote Authentication Tester checks Radius / LDAP settings for a user.

Select the Login Method (Radius or LDAP), enter the Username and Password for the user, and then click "Test Login".

Login Method: Select Radius or LDAP, according to your authentication settings.

Username: The username for the user you are testing.

Password: Password for the user you are testing.

### **Authentication Options**

Four authentication types are available: Radius, LDAP, SAML, and DUO Mobile.

To view settings for each, select the authentication type from the list at the left of the module.

| Authentication Options |                                     |                                           | *            |
|------------------------|-------------------------------------|-------------------------------------------|--------------|
| Radius                 | Radius Enable:                      | OFF                                       |              |
| LDAP                   | Radius Server Address:              |                                           |              |
| SAML Service           | Radius Authentication<br>Port:      |                                           |              |
|                        | Radius Accounting Port:             |                                           |              |
|                        | Radius Key:                         |                                           |              |
|                        | Radius Retries:                     |                                           |              |
|                        | Radius Timeout:                     |                                           |              |
|                        | The Radius key is the Radius Server | Secret.                                   |              |
|                        | Radius servers must be configured w | th the 6connect dictionary, located here. |              |
|                        |                                     |                                           |              |
|                        |                                     | Test Radius configuration                 | Save Changes |

For details on each authentication type, see the following pages:

- RADIUS Authentication
- LDAP Authentication
- SAML Authentication

• DUO Authentication

### **Login**

|           | 6connect ProVision™                   |
|-----------|---------------------------------------|
| Version 8 | User Name<br>Password<br>Local  Login |

To login, go to your instance's url and select the authentication type (the default is 'Local'), and enter in the user credentials.

Depending on the authentication method chosen by your organization, there may be a separate authentication to login or logout of the application via the drop down menu.

#### Change Order of Login Menu Dropdown

The drop down menu defaults to "local" - if you are using another authentication method, you can use the following to change the default ordering and improve usability.

In the file data/globals.php, add a line:

define('DEFAULT\_LOGIN\_TYPE', 'ldap');

Acceptable values instead of 'Idap' are 'Iocal', 'radius' and 'saml'.

## **Additional Information**

Detailed information on specific authentication types is available on the following pages:

- RADIUS Authentication
- LDAP Authentication
- SAML Authentication
- DUO Authentication